## CÓMO CREAR CUENTA DE PASEN PARA TUTORES LEGALES (FAMILIAS)

## 1º ENTRA EN LA WEB

https://www.juntadeandalucia.es/educacion/portalseneca/web/pasen/ inicio

## (Si se pone pasen en google, es la primera página que aparece)

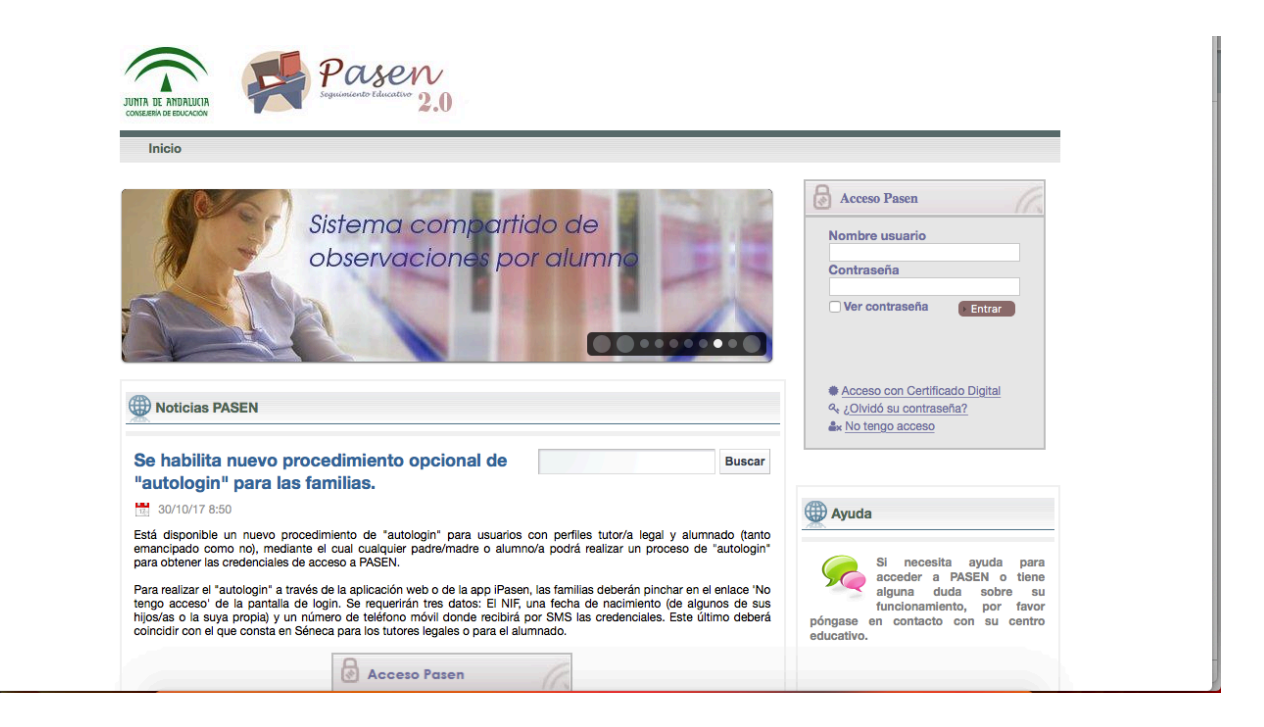

A la derecha aparecen los huecos en blanco para rellenar con el usuario y contraseña, pero para crear una NUEVA CUENTA, pinchamos debajo donde pone "NO TENGO ACCESO" y te llevará a esta nueva pantalla.

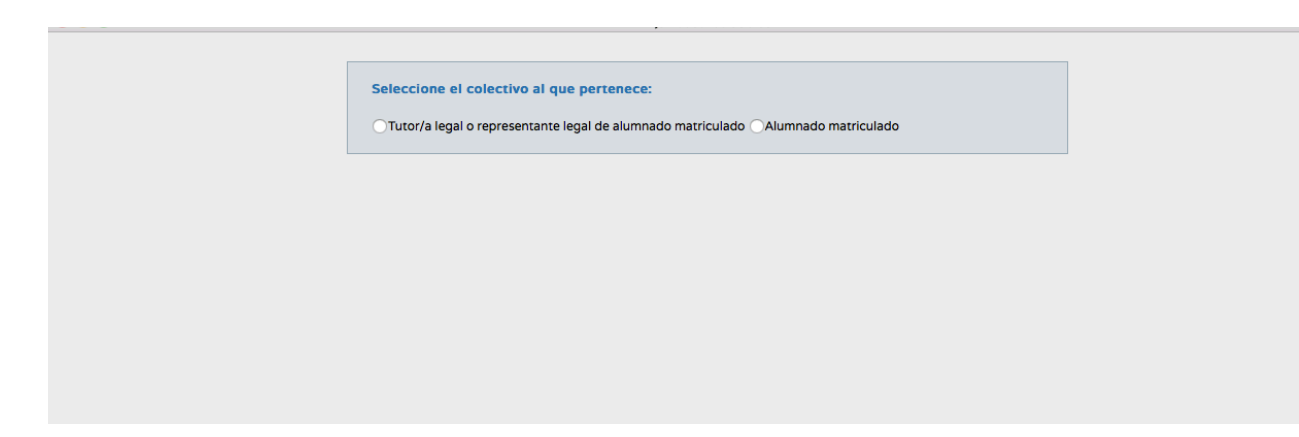

Pinchamos en la opción, "tutor/a legal o representante legal de alumnado matriculado". Y nos lleva a esta nueva pantalla

| • • • • • • • • • • • • • • • • • • • •                                                                                               |                                                          |
|----------------------------------------------------------------------------------------------------|----------------------------------------------------------|
|                                                                                                    |                                                          |
| Seleccione el colectivo al que pertenece:                                                                                             |                                                          |
| Tutor/a legal o representante legal de alumnado matriculado Alumnado                                                                  | o matriculado                                            |
|                                                                                                    |                                                          |
| Si no dispone de acceso a PASEN como tutor/a legal para todos o<br>menores a su cargo, con matrícula en el presente curso escolar, cu | algunos de sus hijos/as o<br>umplimente los datos que se |
| muestran a continuación.                                                                                                    |                                                          |
| El sistema verificará los mismos informándole de los pasos a segu                                                                     | ir.                                                      |
| N.I.F:                                                                                                    | · ·                                                      |
|                                                                                                    |                                                          |
| Móvil suministrado al centro:                                                                                                    | · ·                                                      |
| Fecha de nacimiento de un/a hijo/a con matrícula (dd/mm/aaaa):                                                                        | •                                                        |
|                                                                                                    |                                                          |
| X8de74                                                                                                    |                                                          |
| ¿No puede leer la imagen? Haga click sobre ella para obtener una nueva.                                                               |                                                          |
| introduzca el texto de la imagen:                                                                                                    |                                                          |
|                                                                                                    | Aceptar                                                  |
|                                                                                                    |                                                          |

En esta página, tras cumplimentar nuestro N.I.F, número de móvil que diste al matricular al alumno/a, la fecha de nacimiento de uno de los hijos/as matriculados y por último incluir los números y letras de la imagen en el espacio habilitado para ello, solo tendrás que dar a aceptar y te generará las credenciales con el usuario y contraseña que llegará a tu móvil mediante un mensaje.

Esperamos que os sea de utilidad este documento, y podáis acceder a PASEN por la importancia que conlleva a la hora de haceros llegar información relacionada con el proceso de aprendizaje de vuestros hijos (boletines de notas, etc).

Un saludo

**El Equipo Directivo**